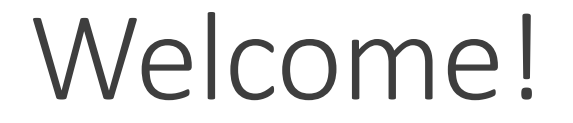

# Introduction to PNC Corporate Credit Card

# Procurement & Contracts Site

http://www.american.edu/finance/controller/Procurement-and-Contracts.cfm

- Corporate Credit Card Policy
- Corporate Credit Card Agreement
- Corporate Credit Card Application
- PowerPoint File

# Agenda

Policy Highlights

IntelliLink Access

Reconciliation

- GL Coding for Single Transaction
- GL Coding for Multiple Transactions
- Receipt Imaging

Approval

# Policy Highlights

**Transaction & Credit Limits** 

\$5,000 Single Transaction, \$10,000 Monthly

Credit Limits up to \$20,000 available with required approval per policy

Temporary Limits available, reviewed on case-by-case basis

Receipts required for all transaction equal to and greater than \$50.00

- Receipts not required for transactions under \$50.00
- Hardcopies can be destroyed once receipts are uploaded to IntelliLink system

Prohibited & Restricted Commodities List

# Policy Highlights

Due dates for reconciliation and approvals

- Reconciliation is due by the 10<sup>th</sup> of the month after statement cycle closing
- Approval is due by the 20<sup>th</sup> of the month after statement cycle closing

Delegates for Cardholders & Approvers

Department Cards

### Suspension and Revocation

- Stated instances that could result in suspension or revocation of card privilege
  - Missing due dates
  - Missing receipts
  - Purchasing restricted commodities without prior approval
  - Splitting transactions to circumvent single transaction limit
  - Personal purchases without reimbursing the University
  - Sharing the card

# Card Activation & PNC 24/7 Support

### PNC Activation Line: 1-888-339-2228

- Security Code: Last 4 digits of your AU employee ID number
- PIN: You will be asked to set up your own PIN
  - No more waiting for PIN Mailers!!!
- Sign back of card!

### 24/7 Cardholder Customer Service: 1-800-685-4039

- Report lost/stolen/fraud
- Account Inquiries
- Card benefits questions
- Will not increase card limits

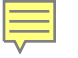

# IntelliLink

HTTPS://INTELLILINK.SPENDMANAGEMENT.VISA.COM/

# Username

Ē

#### Welcome to Visa IntelliLink Spend Management

You have been successfully setup as a new user on Visa IntelliLink Spend Management.

Please find below the username you can use to access this service.

Username: newuserpnc

Please click here to sign into Visa IntelliLink Spend Management

# Password

Ē

#### Welcome to Visa IntelliLink Spend Management

You have been successfully setup as a new user on Visa IntelliLink Spend Management.

Please find below the password you can use to access this service.

Password: 3LHS12#jl

Please click here to sign into Visa IntelliLink Spend Management

# Visa IntelliLink Login

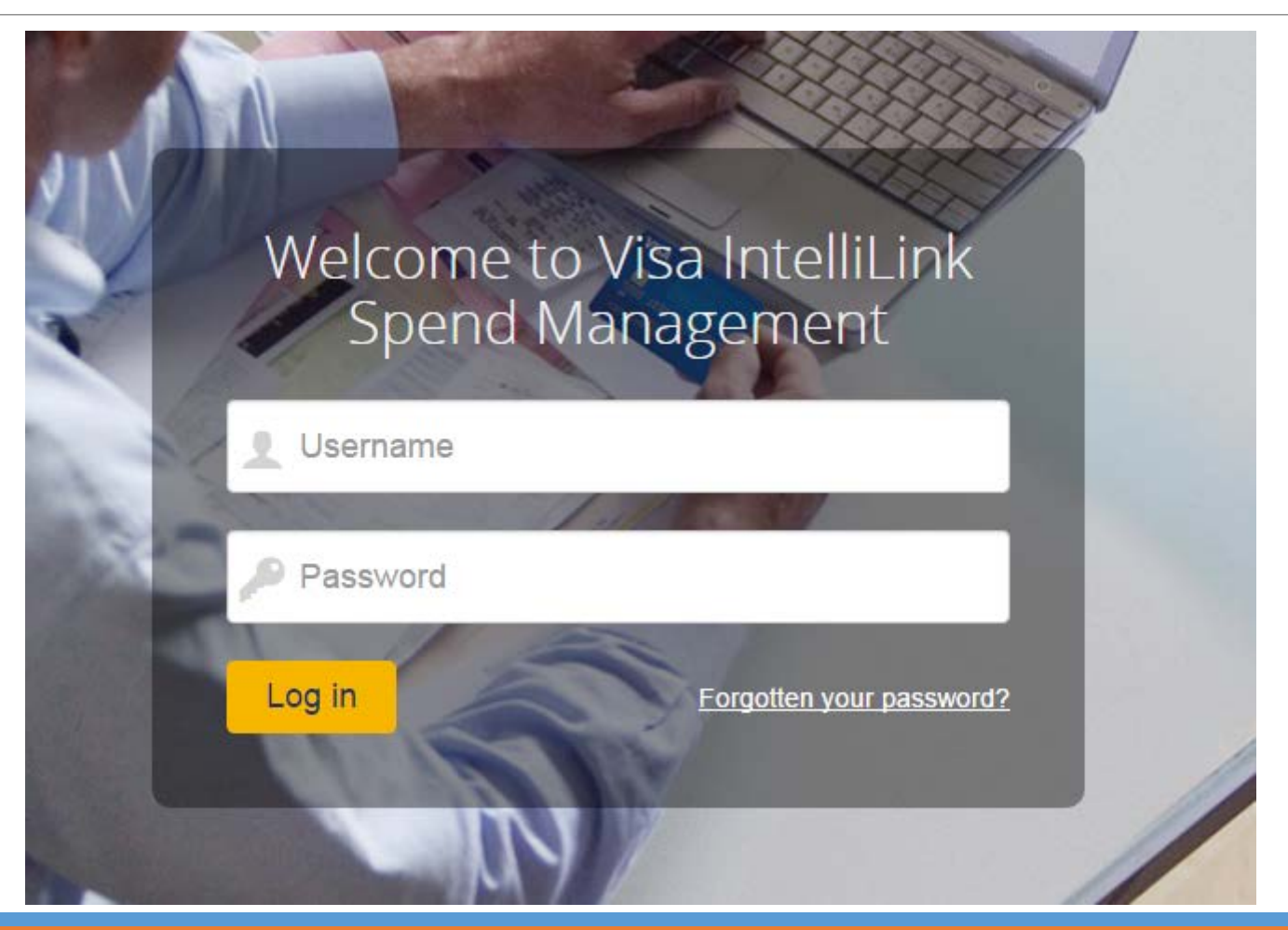

# Memorable Word Setup

Ę

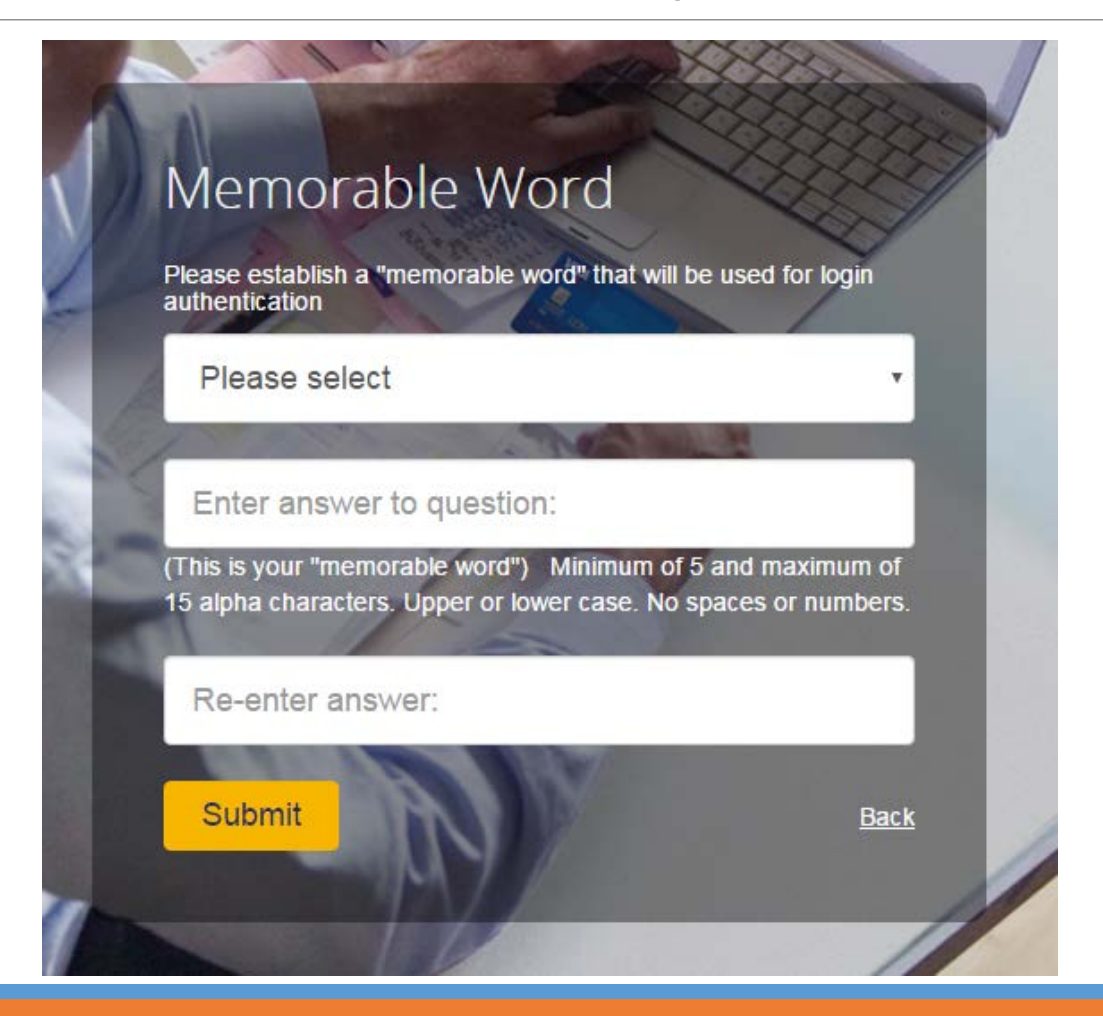

# Memorable Word – Subsequent Log in

Ē

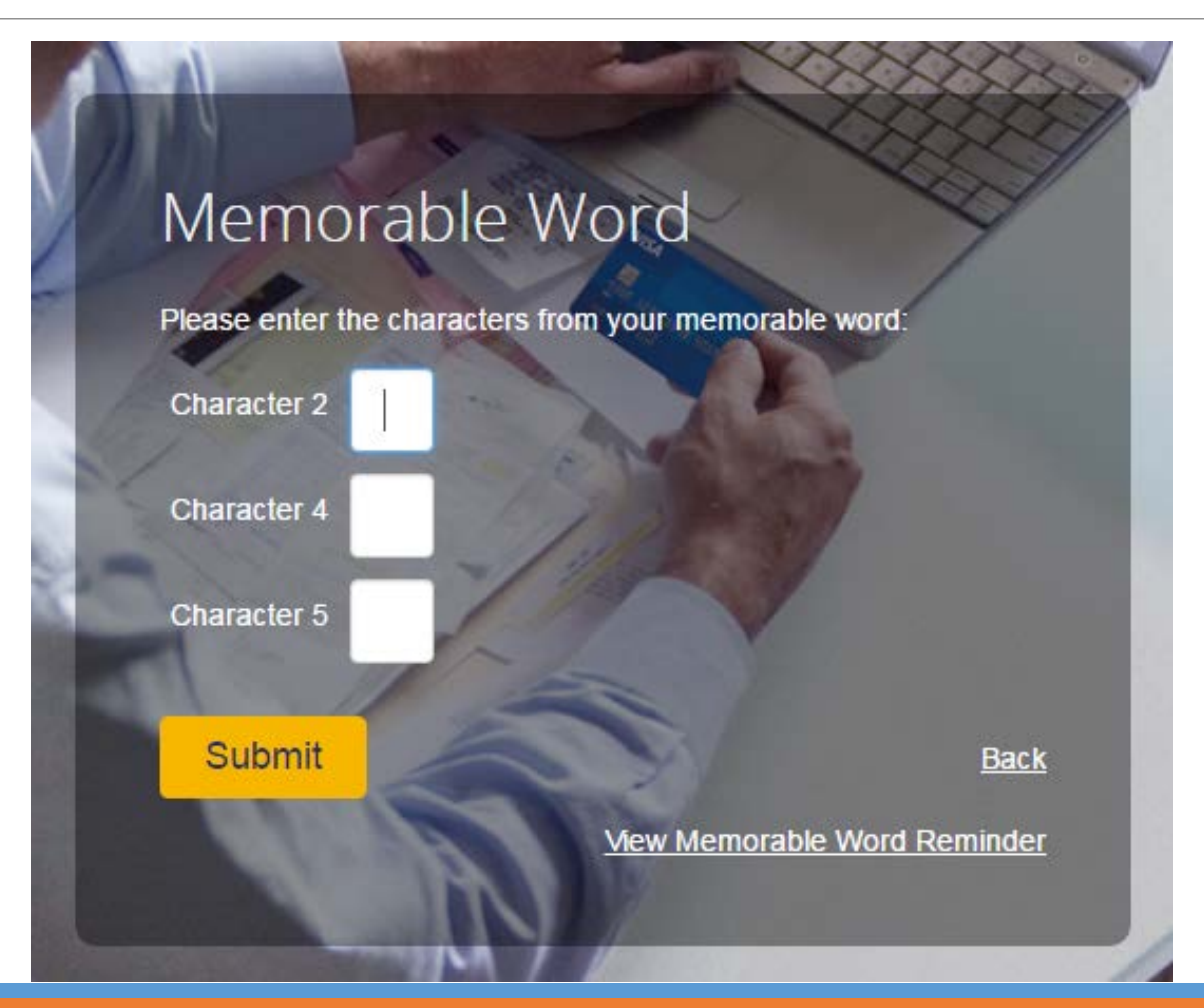

# Reconciliation

# Reconciliation Due Date Timeline

Day after Cycle Closing

• Automatic Email: Statement Ready **Closing** Cardholder Reconciliation

- **10th after Cyclel**  Day after
  - Reconciliation
  - Due
    - Corrective Actions for
      - Cardholders

Approval Due

• Day after **Approval Due** 

Closing

after Cycle

20<sup>th</sup>

- Corrective Actions for Approvers
- Suspension for cards with unapproved transactions

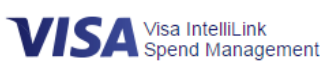

Ē

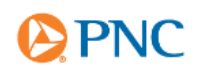

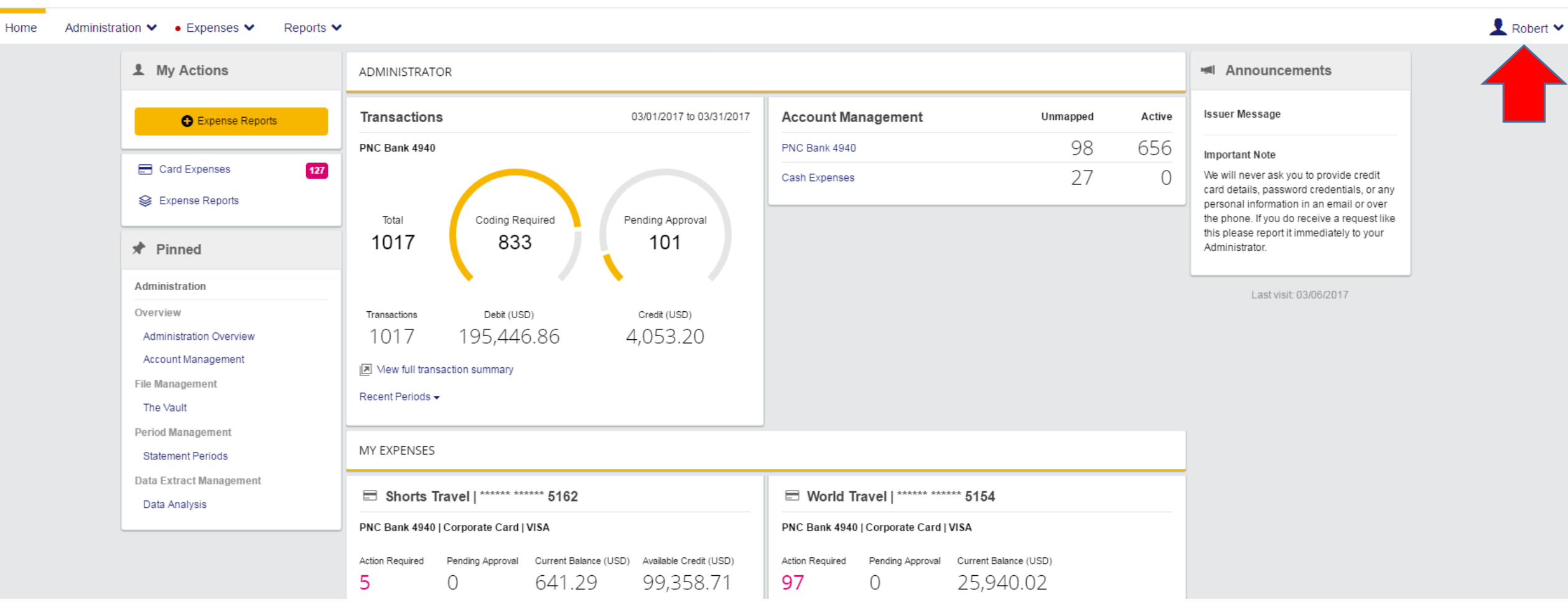

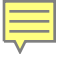

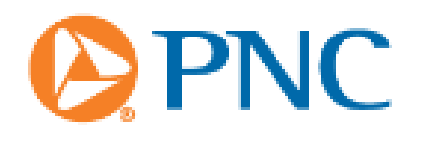

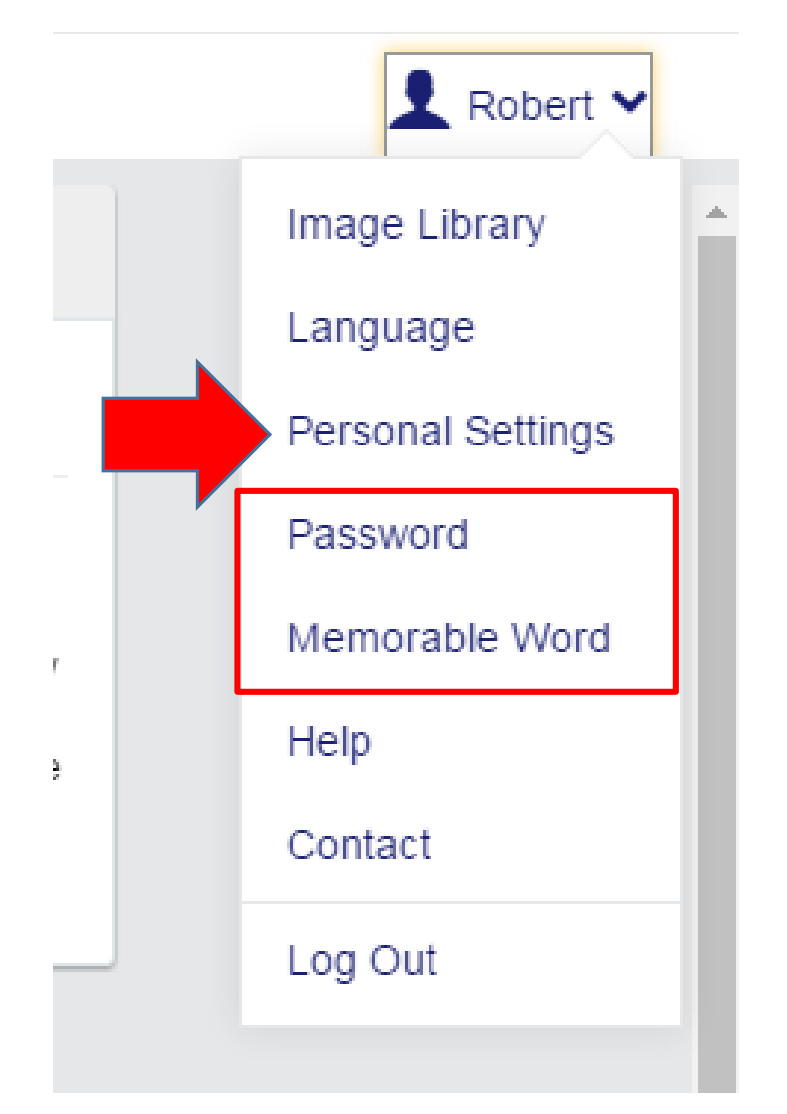

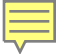

### Personal Settings

Account Ma Manageme Default Approval [ Customiz Audit H Regional Secu

The following diagram map is aimed to help you configure and manage your own personal settings. If yo

| Charge Groups  |
|----------------|
| Report Groups  |
| Approval Roles |
|                |

| Personal Details            | Statement - Fields         | & Sort Order |
|-----------------------------|----------------------------|--------------|
| ccount Management           | Transaction Date           | ✓ ↑          |
| Aanagement Codes            | Posting Date               | $\checkmark$ |
| Default Codes               | Transaction Type           | $\bigcirc$   |
| Approval Delegation         | Supplier                   | $\checkmark$ |
| Pp. or call or one grantern | Supplier Order Number      |              |
| Customize Views             | Disputed                   | $\bigcirc$   |
| Audit History               | Personal                   | $\bigcirc$   |
| Regional Settings           | Source Amount              | $\bigcirc$   |
| Security                    | Tax Amount                 | $\bigcirc$   |
| Coodinky                    | Issuer Tax Amount          | $\bigcirc$   |
|                             | Amount (Tax Exclusive)     | $\bigcirc$   |
|                             | Amount (Tax Inclusive)     | $\checkmark$ |
|                             | Receipt                    | $\checkmark$ |
|                             | Receipt Image              | $\checkmark$ |
|                             | Enhanced Data              | $\bigcirc$   |
|                             | Transaction Coding         | $\checkmark$ |
|                             | Allocation                 | $\bigcirc$   |
|                             | Expense Report Name        | $\bigcirc$   |
|                             | Expense Report Number      | $\bigcirc$   |
|                             | QuickCoding                | $\checkmark$ |
|                             | General Settings           |              |
|                             | No Auto Closing<br>Windows | $\bigcirc$   |

Charge Codes Reports Approval Rules

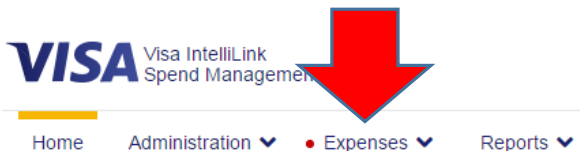

Ē

PNC

👤 Robert 🗸

1 My Actions ADMINISTRATOR M Announcements Account Management Issuer Message Transactions 03/01/2017 to 03/31/2017 Unmapped Active Expense Reports 98 656 PNC Bank 4940 PNC Bank 4940 Important Note 127 E Card Expenses 27 0 We will never ask you to provide credit Cash Expenses card details, password credentials, or any Se Expense Reports personal information in an email or over Total Coding Required Pending Approval the phone. If you do receive a request like this please report it immediately to your 1017 833 101 **Pinned** Administrator. Administration Last visit: 03/06/2017 Overview Debit (USD) Credit (USD) Transactions 1017 195,446.86 4,053.20 Administration Overview Account Management View full transaction summary File Management Recent Periods -The Vault Period Management MY EXPENSES Statement Periods Data Extract Management ■ Shorts Travel | \*\*\*\*\*\*\* 5162 World Travel | \*\*\*\*\*\* \*\*\*\*\*\* 5154 Data Analysis PNC Bank 4940 | Corporate Card | VISA PNC Bank 4940 | Corporate Card | VISA Action Required Pending Approval Current Balance (USD) Available Credit (USD) Action Required Pending Approval Current Balance (USD) 641.29 99,358.71 25,940.02 5 97 0 0

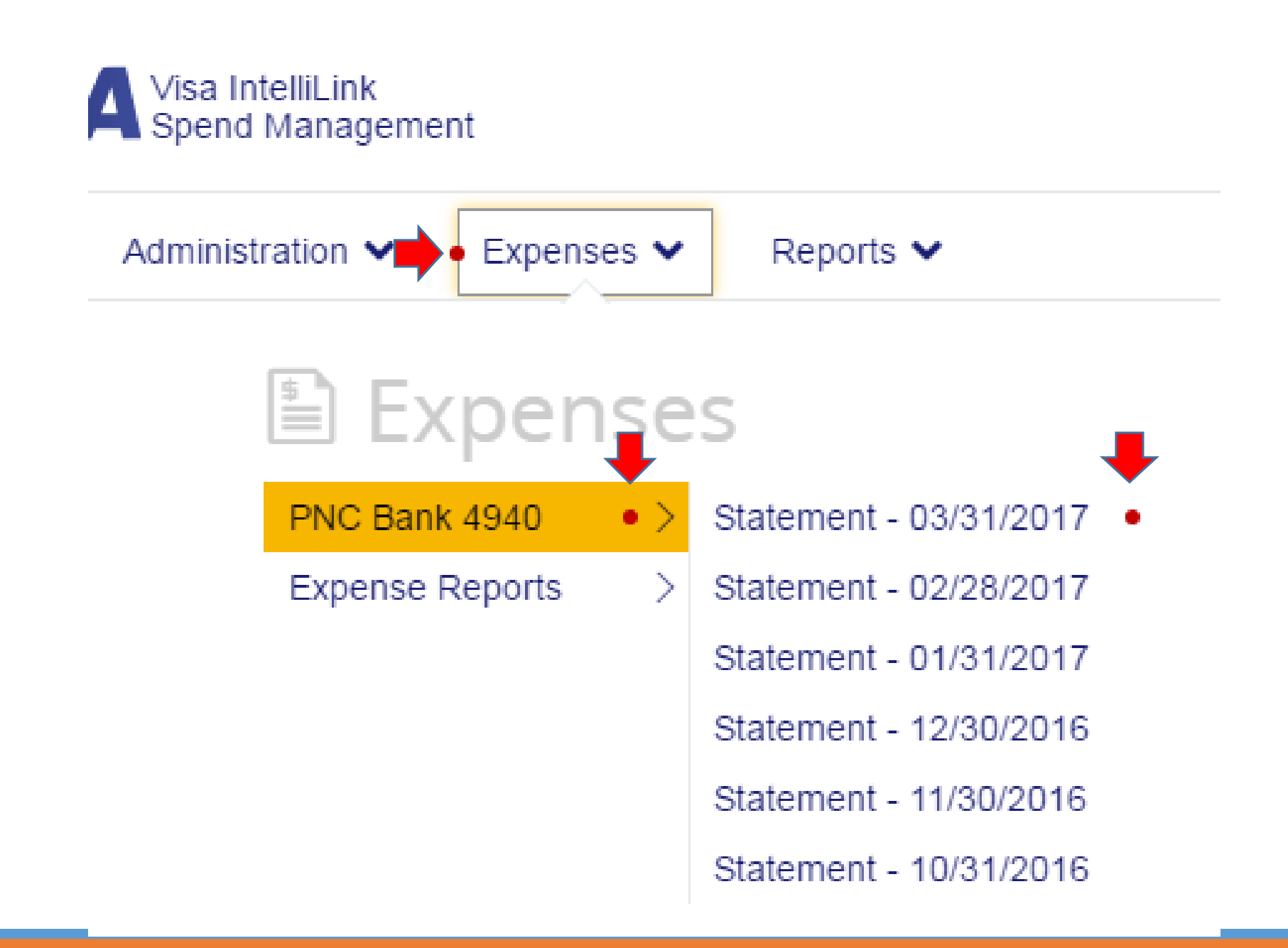

Ē

# Expenses

### SINGLE ACCOUNT

### MULTIPLE ACCOUNTS

#### Account Statement 03/01/2017 to 03/31/2017 Robert Lu - PNC 4940 - WB Mason

#### Quick Coding

Ē

 Narrative Details
 \* Fund
 \* UNIT

 Image: Contract of the state of the state of

| 02/27/2017         03/01/2017         Wb Mason           10         641005         52101         11111         None         C | Tran Date  | Post Date  | Suppli      | ier            |       |       |      |   |
|----------------------------------------------------------------------------------------------------|------------|------------|-------------|----------------|-------|-------|------|---|
|                                                                                                    | 02/27/2017 | 03/01/2017 | Wb Ma<br>10 | ason<br>641005 | 52101 | 11111 | None | C |

n 🗙 🔹 Expenses 🗙 🔹 Reports 🗙

### Account Statements

#### PNC Bank 4940 - Period 03/01/2017 to 03/31/2017

| Employee Name | Account Name                     |
|---------------|----------------------------------|
| Robert Lu     | Corporate (5162) - Shorts Travel |
| Robert Lu     | Corporate (8816) - Wb Mason      |
| Robert Lu     | Corporate (5154) - World Travel  |

02/27/2017 03/01/2017 Wb Mason

### Account Statement

### 03/01/2017 to 03/31/2017

### Robert Lu - PNC 4940 - World Travel

#### Quick Coding

| Narrative Details | * Fund          | * UNIT        | * Object Code | * Project |
|-------------------|-----------------|---------------|---------------|-----------|
|                   | <b>~</b>        | <b>~</b>      | <b>~</b>      | ✓         |
|                   | Reset to single | e coding line |               |           |
|                   | Receipt 🗹 🔀     | Save          |               |           |
|                   |                 |               |               |           |

| Tran Date  | Post Date  | Supplier                                 | Receipt | lmage(s) | Amount Incl |     |
|------------|------------|------------------------------------------|---------|----------|-------------|-----|
| 02/25/2017 | 03/01/2017 | Lufthansa                                |         | No       | 1,272.76    | X 🚺 |
|            |            | 10 641005 52101 11112 None 0.00 1,272.76 |         |          |             |     |
| 02/27/2017 | 03/01/2017 | Agent Fee                                |         | No       | 9.00        | X 🚺 |
|            |            | 10 641005 52101 11112 None 0.00 9.00     |         |          |             |     |
| 02/27/2017 | 03/01/2017 | Agent Fee                                |         | No       | 30.00       | X 🚺 |
|            |            | 10 641005 52101 11112 None 0.00 30.00    |         |          |             |     |
| 02/27/2017 | 03/01/2017 | Agent Fee                                |         | No       | 30.00       | X 🚺 |
|            |            | 10 641005 52101 11112 None 0.00 30.00    |         |          |             |     |

| Coding     | Complete   | b      | 0      |       |       |      |      | А      | pprove | ed          |        |              |
|------------|------------|--------|--------|-------|-------|------|------|--------|--------|-------------|--------|--------------|
| Missing    | Informati  | on     | X      |       |       |      |      | А      | pprova | ll Required | ٩      |              |
|            | Cardho     | lder   |        |       |       |      |      |        |        | Approv      | er     |              |
|            |            | 10     | 641005 | 52101 | 11112 | None | 0.00 | 9.00   |        |             |        |              |
| 02/28/2017 | 03/02/2017 | Agent  | Fee    |       |       |      |      |        |        | No          | 9.00   | X (!)        |
|            |            | 10     | 641005 | 52101 | 11112 | None | 0.00 | 30.00  |        |             |        |              |
| 02/28/2017 | 03/02/2017 | Agent  | Fee    |       |       |      |      |        |        | No          | 30.00  | X ()         |
|            |            | 10     | 641005 | 52101 | 11112 | None | 0.00 | 9.00   |        |             |        |              |
| 02/28/2017 | 03/02/2017 | Agent  | Fee    |       |       |      |      |        |        | No          | 9.00   | X (1)        |
|            |            | 10     | 641005 | 52101 | 11112 | None | 0.00 | 332.80 |        |             |        |              |
| 02/27/2017 | 03/01/2017 | United | I      |       |       |      |      |        |        | No          | 332.80 | $\checkmark$ |

2

Information Required

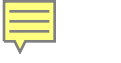

| Quick Coding      |                 |             |               |           |  |
|-------------------|-----------------|-------------|---------------|-----------|--|
| Narrative Details | * Fund          | * UNIT      | * Object Code | * Project |  |
|                   | 10 🗸            | 641005      | 52101         | 11112     |  |
|                   | Reset to single | coding line |               |           |  |
|                   | Receipt 🗹 🔀     | Save        |               |           |  |
|                   |                 |             |               |           |  |

| Tran Date  | Post Date  | Suppli       | ier           |       |       |      |      |          | Receipt | lmage(s) | Amount Incl |      |
|------------|------------|--------------|---------------|-------|-------|------|------|----------|---------|----------|-------------|------|
| 02/25/2017 | 03/01/2017 | Luftha<br>10 | nsa<br>641005 | 52101 | 11112 | None | 0.00 | 1,272.76 |         | No       | 1,272.76    | X () |

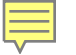

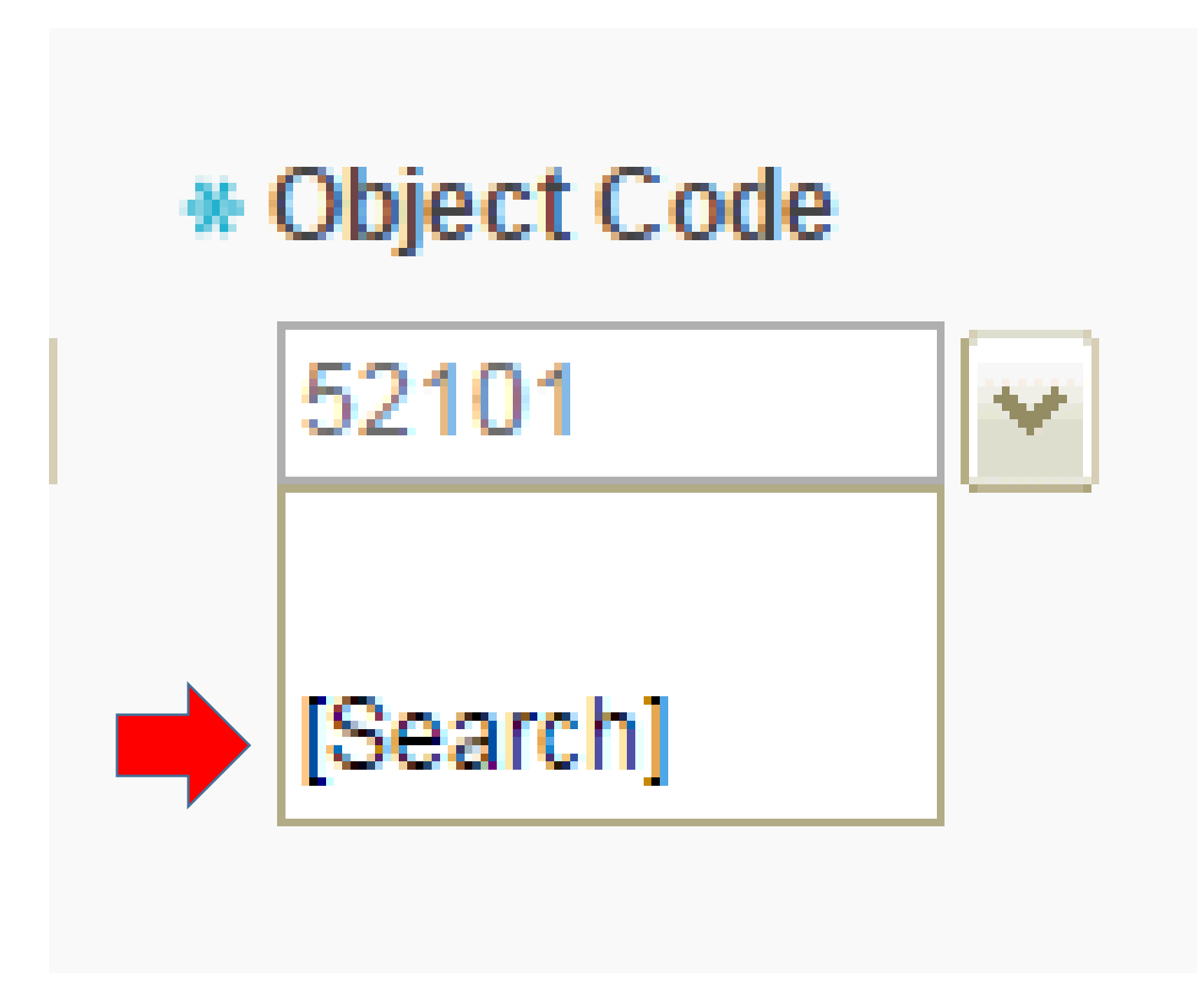

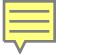

VIII Visa IntelliLink Spend Management - Google Chrome

Secure | https://intellilink.spendmanagement.visa.com/settings/Favourites\_cc.asp?employee\_num=robertlu&cc\_type=102&

### **VISA** Object Code - Search

Please search for the code you require. Note that only the first 60 active codes will be returned matching your criteria.

| Code Value<br>Description |             |        |
|---------------------------|-------------|--------|
| Valid Codes Only          | Yes 🖲 All 🔘 | Coord  |
|                           |             | Search |

## **VISA** Object Code - Favorites

If you are unsure about a code please use the information icon after you have performed a search. This information will provide you with code manager details as well as specific comments added to the code for usage.

Add codes that you use regularly to your favorites below. This will place them within your select lists. A total of 15 codes per code type may be added to each list.

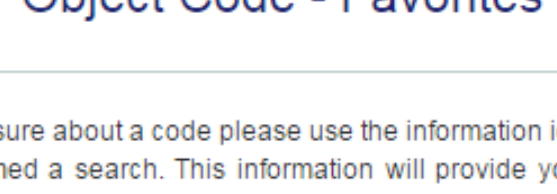

 $\odot$ 

23

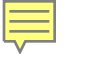

#### VIIA Visa IntelliLink Spend Management - Google Chrome

Secure | https://intellilink.spendmanagement.visa.com/settings/Favourites\_cc.asp?employee\_num=robertlu&cc\_type=102&c

## VISA Object Code - Search

Please search for the code you require. Note that only the first 60 active codes will be returned matching your criteria.

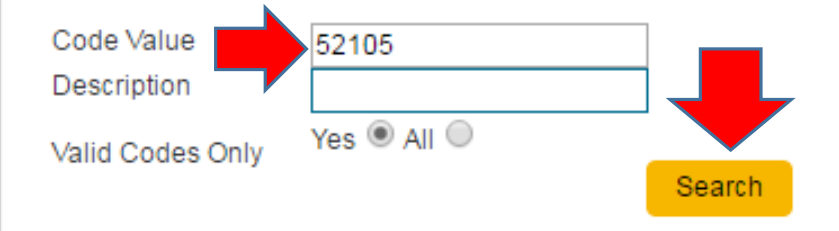

## **VISA** Object Code - Favorites

If you are unsure about a code please use the information icon after you have performed a search. This information will provide you with code manager details as well as specific comments added to the code for usage.

-

- 23

Add codes that you use regularly to your favorites below. This will place them within your select lists. A total of 15 codes per code type may be added to each list.

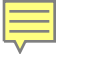

#### VISA Visa IntelliLink Spend Management - Google Chrome

Secure | https://intellilink.spendmanagement.visa.com/settings/Favourites\_cc.asp?employee\_num=robertlu&cc\_type=102&

## **VISA** Object Code - Search

Please search for the code you require. Note that only the first 60 active codes will be returned matching your criteria.

| Code Value<br>Description<br>Valid Codes Only | 52105<br>Yes  All  Search  |
|-----------------------------------------------|----------------------------|
| 52105 Visa<br><u>Page 1</u> <u>View He</u>    | Card Small Purchases 🔐 🧃 🛊 |
|                                               |                            |

## **VISA** Object Code - Favorites

If you are unsure about a code please use the information icon after you have performed a search. This information will provide you with code manager details as well as specific comments added to the code for usage.

Add codes that you use regularly to your favorites below. This will place them within your select lists. A total of 15 codes per code type may be added to each list.

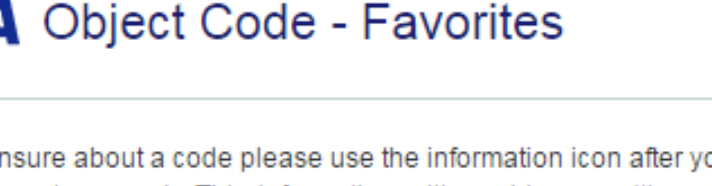

-

- 23

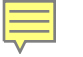

Secure | https://intellilink.spendmanagement.visa.com/settings/Favourites\_cc.asp?employee\_num=robertlu&cc\_type=102&

## **VISA** Object Code - Search

Please search for the code you require. Note that only the first 60 active codes will be returned matching your criteria.

| Code Value<br>Description<br>Valid Codes Only | 52105<br>Yes  All    | Search |
|-----------------------------------------------|----------------------|--------|
| 52105 Visa (<br>Page 1 <u>View He</u>         | Card Small Purchases |        |
|                                               |                      |        |

## **VISA** Object Code - Favorites

If you are unsure about a code please use the information icon after you have performed a search. This information will provide you with code manager details as well as specific comments added to the code for usage.

Add codes that you use regularly to your favorites below. This will place them within your select lists. A total of 15 codes per code type may be added to each list.

52105 Visa Card Small Purchases 🛛 🖨

# \* Object Code

# \* Project

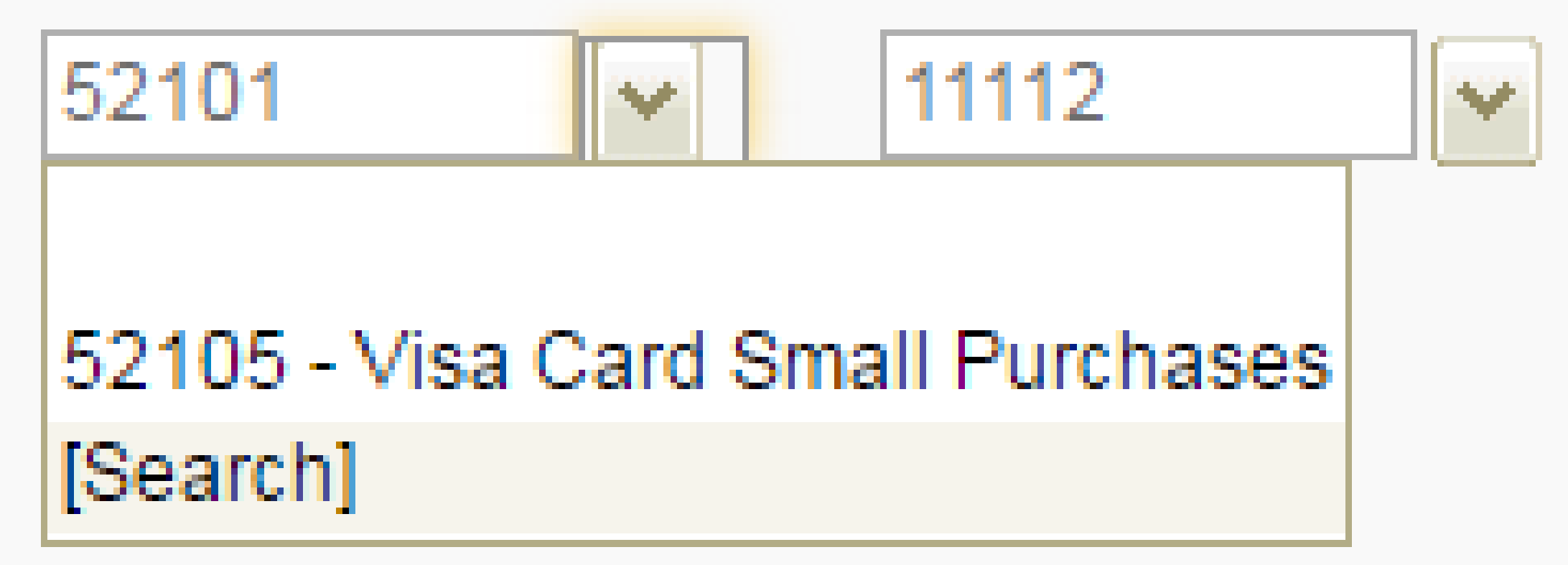

#### Quick Coding

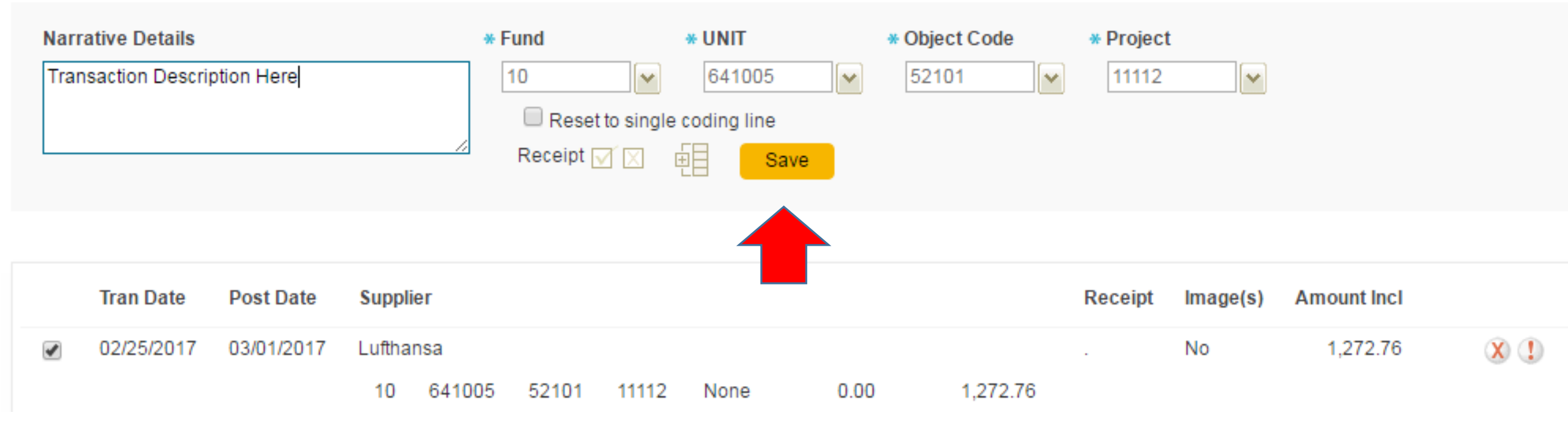

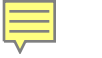

### Quick Coding

| Narrative Details | * Fund          | * UNIT        | * Object Code | * Project |   |
|-------------------|-----------------|---------------|---------------|-----------|---|
|                   | 10 🗸            | 641005        | 52101         | 11112     | ~ |
|                   | Reset to single | e coding line |               |           |   |
| /                 | Receipt 🗹 🔀     | Save          |               |           |   |

|   | Tran Date  | Post Date  | Supplier | r      |       |       |      |      |          | Receipt | Image(s) | Amount Incl |       |
|---|------------|------------|----------|--------|-------|-------|------|------|----------|---------|----------|-------------|-------|
|   | 02/25/2017 | 03/01/2017 | Lufthans | sa     |       |       |      |      |          |         | No       | 1,272.76    | X (1) |
|   |            |            | 10       | 641005 | 52101 | 11112 | None | 0.00 | 1,272.76 |         |          |             |       |
| • | 02/27/2017 | 03/01/2017 | Agent Fe | ee     |       |       |      |      |          |         | No       | 9.00        | X ()  |
|   |            |            | 10       | 641005 | 52101 | 11112 | None | 0.00 | 9.00     |         |          |             |       |
|   | 02/27/2017 | 03/01/2017 | Agent Fe | ee     |       |       |      |      |          |         | No       | 30.00       | X ()  |
|   |            |            | 10       | 641005 | 52101 | 11112 | None | 0.00 | 30.00    |         |          |             |       |

# Reconciliation

SPLITTING TRANSACTIONS TO MULTIPLE GL

### Account Statement

#### 03/01/2017 to 03/31/2017

### Robert Lu - PNC 4940 - World Travel

#### Quick Coding

F

|                                                       | Narrative Details * | Fund              | * UNIT        | * Object Code | * Project |
|-------------------------------------------------------|---------------------|-------------------|---------------|---------------|-----------|
| □ Reset to single coding line<br>Receipt ☑ ☑ 😥 🙀 Save |                     | <b>~</b>          | <b>~</b>      | <b>~</b>      | <b>~</b>  |
| Receipt 🗹 🔀 🙀 Save                                    |                     | 🗆 Reset to single | e coding line |               |           |
|                                                       |                     | Receipt 🗹 🔀       | Save          |               |           |

| Tran Date  | Post Date  | Supplier                                 | Receipt | lmage(s) | Amount Incl |       |
|------------|------------|------------------------------------------|---------|----------|-------------|-------|
| 02/25/2017 | 03/01/2017 | Lufthansa                                |         | No       | 1,272.76    | X 🚺   |
|            |            | 10 641005 52101 11112 None 0.00 1,272.76 |         |          |             |       |
| 02/27/2017 | 03/01/2017 | Agent Fee                                |         | No       | 9.00        | X (1) |
|            |            | 10 641005 52101 11112 None 0.00 9.00     |         |          |             |       |
| 02/27/2017 | 03/01/2017 | Agent Fee                                |         | No       | 30.00       | X 🚺   |
|            |            | 10 641005 52101 11112 None 0.00 30.00    |         |          |             |       |
| 02/27/2017 | 03/01/2017 | Agent Fee                                |         | No       | 30.00       | X 🚺   |
|            |            | 10 641005 52101 11112 None 0.00 30.00    |         |          |             |       |

. o 🛛 🛛 VIM Visa IntelliLink Spend Management - Google Chrome Secure | https://intellilink.spendmanagement.visa.com/Main/Transaction\_I.asp?transaction\_ref=H151720170302ekgtmomut&page=&wf=w Transaction: Details Purchase: 02/25/2017 Amount: \$1,272.76 USD Lufthansa, Douglassville Summary Advanced Coding Approval Fund \* UNIT \* Object Code \* Project Amount Incl Tax Code Line 1 🕀 10 V 641005 ~ 52101 ~ 11112 ~ \* 1200.00 0 ~ ~ ¥ ¥ 52105 ~ Line 2 표 10 182501 00000 72.76 0 ~ ~ ~ ~ ~ Line 3 0 **v** 🕄 ¥ ¥ ¥ ¥ Line 4 Balance More.. 0.00 Description Receipt 🖉 📈 🔀 Close Reset Save

Ē

# Reconciliation

RECEIPTS

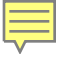

| 03/29/2016 | Harris | Teeter #02  | 231   |       |      |      |       | 6.98  | View                    | X (1)                         |
|------------|--------|-------------|-------|-------|------|------|-------|-------|-------------------------|-------------------------------|
|            | 10     | 641007      | 52118 | 00000 | None | 0.00 | 6.98  |       |                         |                               |
| 03/30/2016 | Whole  | efds Ten 10 | 062   |       |      |      |       | 48.40 | View                    | X D                           |
|            | 10     | 641007      | 52118 | 00000 | None | 0.00 | 48.40 |       |                         |                               |
|            |        |             |       |       |      |      |       |       | Manage Re<br>View State | eceipt Images<br>ement Report |

| https://intellilink.spendmanagement.visa.com/ImageManagement/ImageLinking?accountNumber=00ED914F-   Image Linking   PNC Bank 4940: 03/01/2016 Amount: \$66.81 USD     Upload   Upload via Email | D9FF-402C-A  |
|----------------------------------------------------------------------------------------------------|--------------|
| Image Linking<br>PNC Bank 4940: 03/01/2016 Amount: \$66.81 USD Linked Images In<br>Upload Upload via Email                                                                                      | mage Library |
| Upload Via Email                                                                                                    | <<           |
|                                                                                                    | <<           |
|                                                                                                    |              |
|                                                                                                    | Filters      |
|                                                                                                    |              |
|                                                                                                    |              |
|                                                                                                    |              |

Ę

| 🗋 Visa IntelliLink Spend Management - Google Chrome                                                                                                    |                                                    |
|----------------------------------------------------------------------------------------------------|----------------------------------------------------|
| https://intellilink.spendmanagement.visa.com/ImageManagement.visa.com/ImageMantagement.visa.com/ImageManagement.visa.com/ImageManagement.visa.c | nt/ImageLinking?accountNumber=00ED914F-D9FF-402C-A |
| Image Linking<br>PNC Bank 4940: 03/01/2016 Amount: \$66.81 USD                                                                                                    | Linked Images Image Library                        |
| Upload via Email                                                                                                    |                                                    |
|                                                                                                    | **                                                 |
|                                                                                                    | litters                                            |
|                                                                                                    |                                                    |
|                                                                                                    |                                                    |
|                                                                                                    |                                                    |
|                                                                                                    |                                                    |
|                                                                                                    |                                                    |
|                                                                                                    |                                                    |
|                                                                                                    |                                                    |
|                                                                                                    |                                                    |
|                                                                                                    |                                                    |
|                                                                                                    |                                                    |
|                                                                                                    |                                                    |

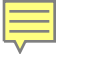

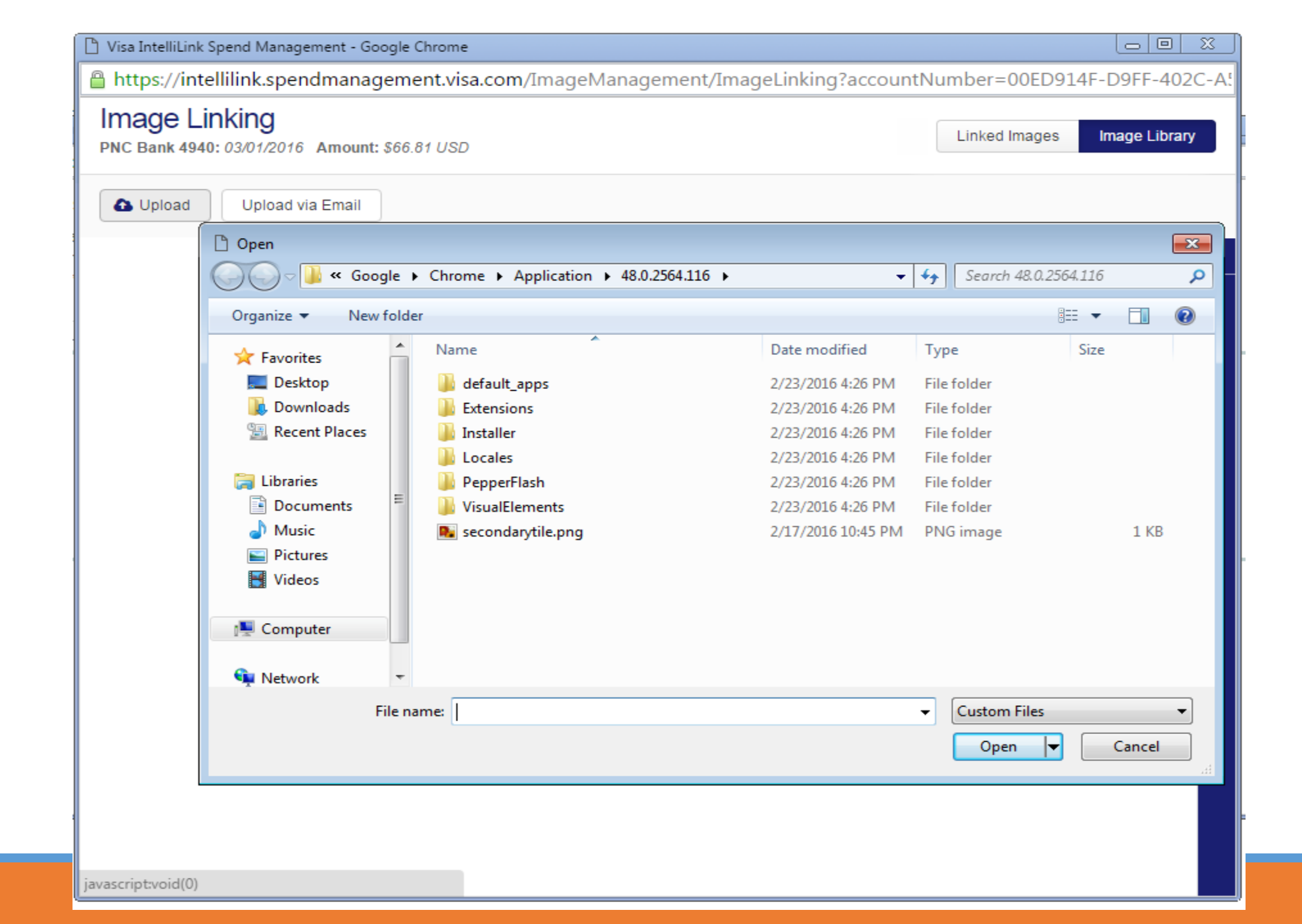

| 🗋 Visa IntelliLink Spend Management - Google Chrome            |                                                |
|----------------------------------------------------------------|------------------------------------------------|
| https://intellilink.spendmanagement.visa.com/ImageManageme     | nt/ImageLinking?accountNumber=00ED914F-D9FF-40 |
| Image Linking<br>PNC Bank 4940: 03/01/2016 Amount: \$66.81 USD | Linked Images Image Libra                      |
| Upload via Email                                               |                                                |
|                                                                |                                                |
|                                                                |                                                |
|                                                                |                                                |
|                                                                |                                                |
|                                                                |                                                |
|                                                                |                                                |
|                                                                |                                                |
|                                                                |                                                |
|                                                                |                                                |
|                                                                |                                                |
|                                                                |                                                |
|                                                                |                                                |
|                                                                |                                                |

F

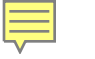

| To upload receipts to your account via email, please send your receipt to the email address below:<br>bbla.u.qklyr.14t66d@receipt-upload.com<br>We recommend saving this email address to your contact list or address book to avoid having to enter the email address every time. |                                                                                                    |                                                                                                    |
|----------------------------------------------------------------------------------------------------|----------------------------------------------------------------------------------------------------|----------------------------------------------------------------------------------------------------|
|                                                                                                    | VISA Upload via Email         To upload receipts to your account via email, please send your cecipt to the email address below:         bla.u.qklyr.14t66d@receipt-upload.com         We recommend saving this email address to your contact list or address book to avoid having to enter the email address every time.         Close | VISA Upload via Email         To upload receipts to your account via email, please send your receipt to the email address below:         bbla.u.qklyr.14t66d@receipt-upload.com         We recommend saving this email address to your contact list or address book to avoid having to enter the email address every time. |

| 🎦 Visa IntelliLink Spend Management - Google Chrome                             | x line, l                   |
|---------------------------------------------------------------------------------|-----------------------------|
| https://intellilink.spendmanagement.visa.com/ImageManagement/ImageLinking?accor | untNumber=00ED914F-D        |
| Image Linking<br>PNC Bank 4940: 03/01/2016 Amount: \$66.81 USD                  | Linked Images Image Library |
| Upload via Email                                                                |                             |
|                                                                                 |                             |
|                                                                                 |                             |
|                                                                                 |                             |
|                                                                                 |                             |
|                                                                                 |                             |
|                                                                                 |                             |
|                                                                                 |                             |
|                                                                                 |                             |
|                                                                                 |                             |
|                                                                                 |                             |
|                                                                                 |                             |
|                                                                                 |                             |
|                                                                                 |                             |
|                                                                                 |                             |
|                                                                                 |                             |
|                                                                                 |                             |

F

| PNC Bank 4940: 03/01/2016 Amount: \$66.81 USD | Linked Images Ima                                                                                                    |
|-----------------------------------------------|----------------------------------------------------------------------------------------------------|
| Upload via Email                              |                                                                                                    |
|                                               | Filters                                                                                                    |
|                                               | Linking Status                                                                                                    |
|                                               | C Linked Images                                                                                                    |
|                                               | Include extracted images                                                                                                    |
|                                               | Unlinked Images                                                                                                    |
|                                               | Display                                                                                                    |
|                                               | Images uploaded within the lagest strength of the lagest strength of the lagest strengt |
|                                               | O All images                                                                                                    |
|                                               | Search                                                                                                    |
|                                               |                                                                                                    |
|                                               |                                                                                                    |
|                                               |                                                                                                    |
|                                               |                                                                                                    |
|                                               |                                                                                                    |
|                                               |                                                                                                    |
|                                               |                                                                                                    |
|                                               |                                                                                                    |
|                                               |                                                                                                    |

| Manage Reco | eipt Images      |                    | Linked Images Image Library                                                                                                    |
|-------------|------------------|--------------------|----------------------------------------------------------------------------------------------------|
| 🚯 Upload    | Upload via Email |                    |                                                                                                    |
|             |                  | Receipt Sample.jpg | <ul> <li>Filters</li> <li>Linking Status</li> <li>Linked Images</li> <li>Unlinked Images</li> <li>Display</li> <li>Images uploaded within the last 6 months</li> <li>All images</li> <li>Search</li> </ul> |

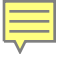

### Manage Receipt Links

SAMPLE RECEIPT

555 5 Anystreet Austin, 1X 78745 555-555-5555

STORE: 0003 REALSTER: 001 CREWIER: KATZE RESOLUTE: 0000000 CUSTORER RECEIPT COPY ORIGINAL TRANSACTION INFORMATION STORE : 0000 REALSTER : 001

REALSTER : 001 DATE : 12/31/2005 NUMBER : 5194

| 348 94 |
|--------|
| 429.28 |
|        |

| *******************************  | ******************* |
|----------------------------------|---------------------|
| SUBTOTAL                         | 259.99              |
| SALES TAX                        | 21.45               |
| TOTAL                            | 281.44              |
| ******************************   |                     |
| ANOUNT TENDERED                  |                     |
| 1188                             | 281.44              |
| RCT: ***********1234             |                     |
| DP: *****                        |                     |
| APPROURL: \$99995                |                     |
| CARDHOLDER: JANE SMITH           |                     |
| TOTAL PRYNENT                    | 281.44              |
| ******************************** |                     |
| Transaction: 52858               | 1/8/2006 2:40 PM    |

CARHOLDER, STENATURE:

have Smith

| T | γ. | an | -  | - | ~ | ŧi. | 0 | n | • |
|---|----|----|----|---|---|-----|---|---|---|
| 1 | 10 |    | 15 | a | G | u   | υ |   | 5 |

膨

| Reference                 | Date       | Image Count | Amount |
|---------------------------|------------|-------------|--------|
| Dolar Rac Las000          | 03/15/2014 | 1           | 125.05 |
| United Air 0165551871439  | 03/15/2014 | 0           | 200.40 |
| Lakeshore Lodge Llc       | 03/18/2014 | 0           | 90.00  |
| Salina 24 7 Tr73010043    | 03/21/2014 | 0           | 40.88  |
| Budget Rent-A-Car         | 03/25/2014 | 0           | 138.55 |
| United Air 0165550913332  | 03/25/2014 | 0           | 512.20 |
| Anderson Farms            | 03/31/2014 | 0           | 612.00 |
| Continental 0055552327488 | 04/04/2014 | 0           | 319.40 |
| Park 79 Hotel             | 04/07/2014 | 0           | 836.76 |
| The Bookies Bookstore Ltd | 04/11/2014 | 0           | 279.81 |
|                           |            |             | L      |

Save

Cancel

# Account Statement Screen after Coding

| 03/29/2016 | Harris | Teeter #02 | 31    |       |      |      |       | 6.98  | View |     |
|------------|--------|------------|-------|-------|------|------|-------|-------|------|-----|
|            | 10     | 641007     | 52118 | 00000 | None | 0.00 | 6.98  |       |      | ~ ~ |
| 03/30/2016 | Whole  | fds Ten 10 | 062   |       |      |      |       | 48.40 | View |     |
|            | 10     | 641007     | 52118 | 00000 | None | 0.00 | 48.40 |       |      |     |

Manage Receipt Images View Statement Report

# Approver

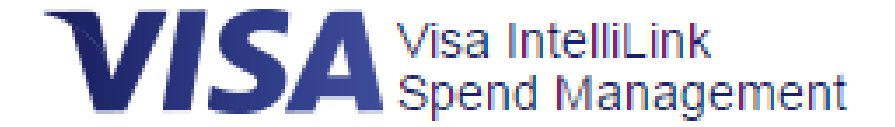

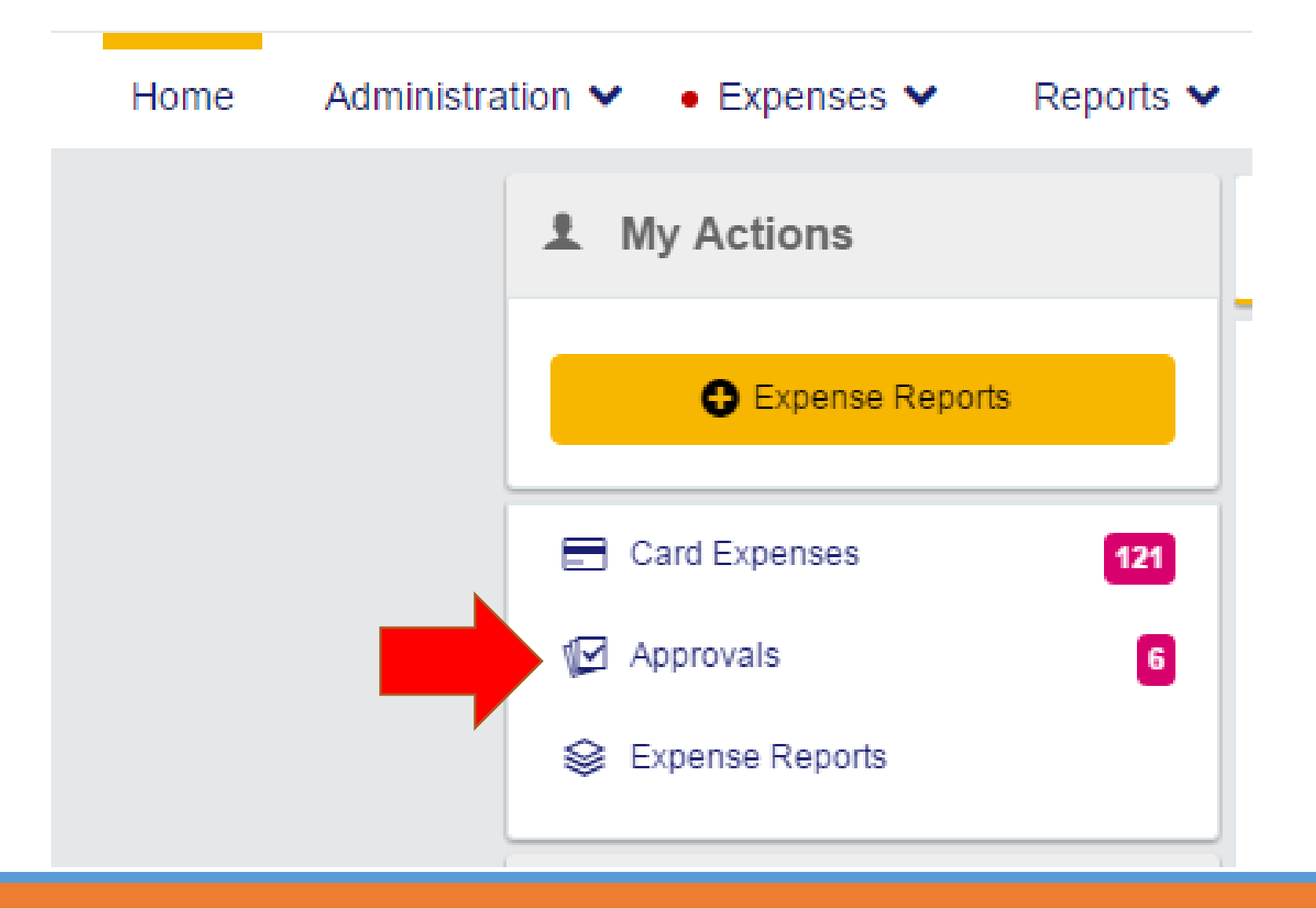

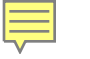

## **Items Requiring Attention**

Statement & Transactions requiring approval Approver Summary View

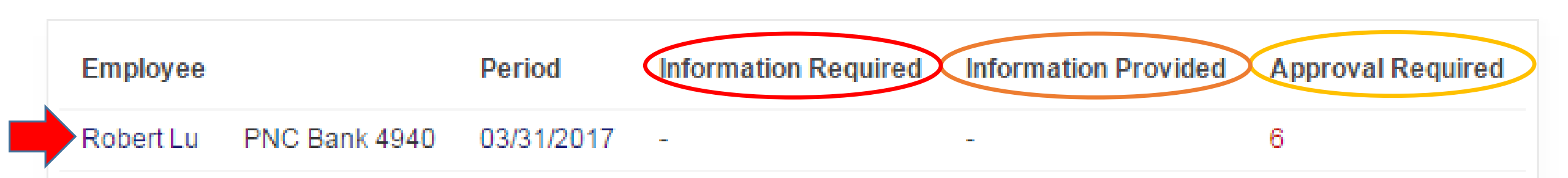

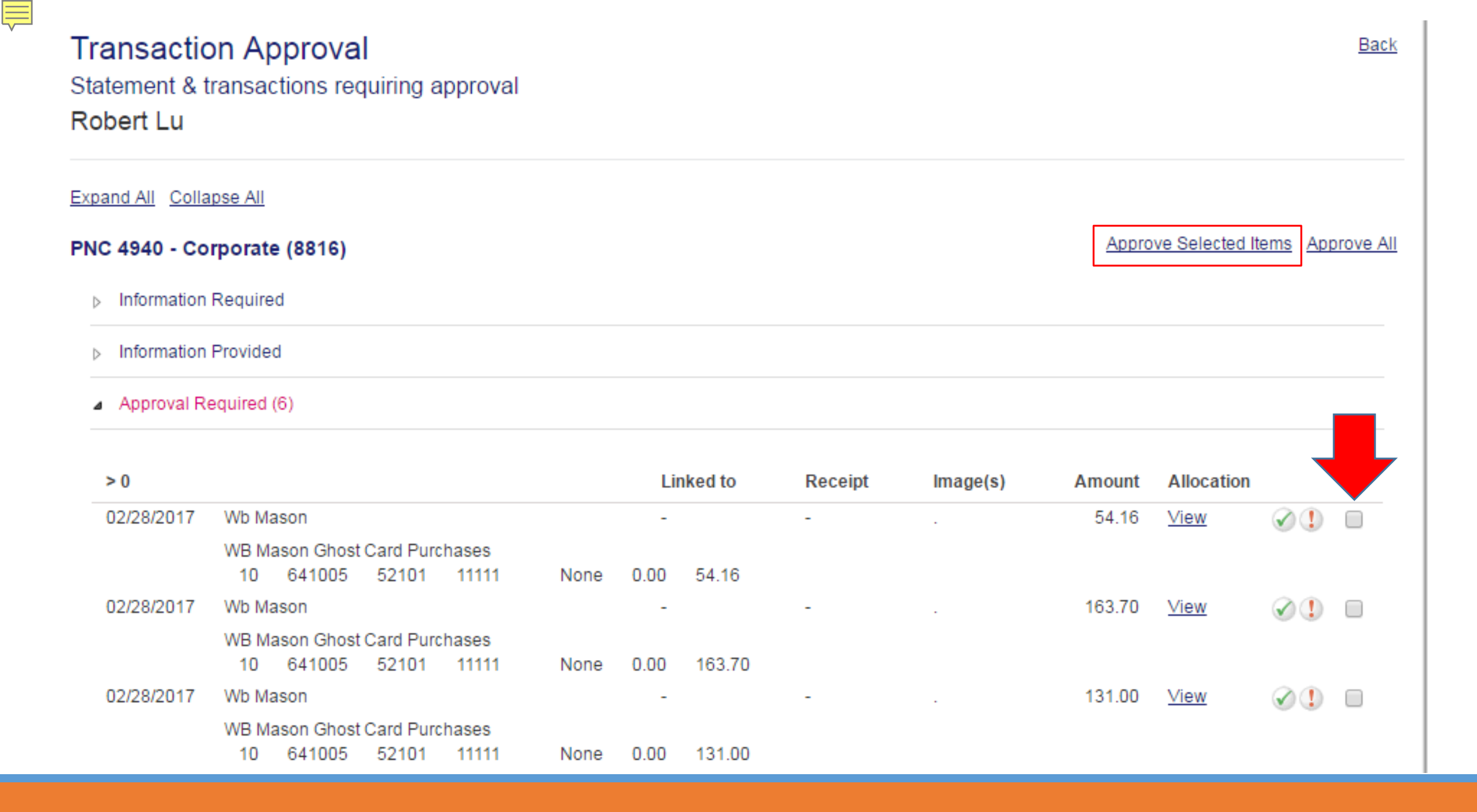

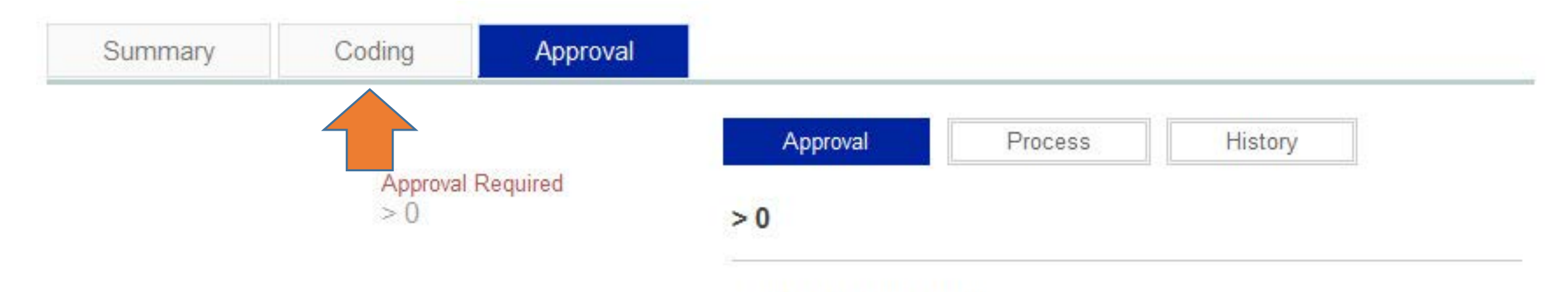

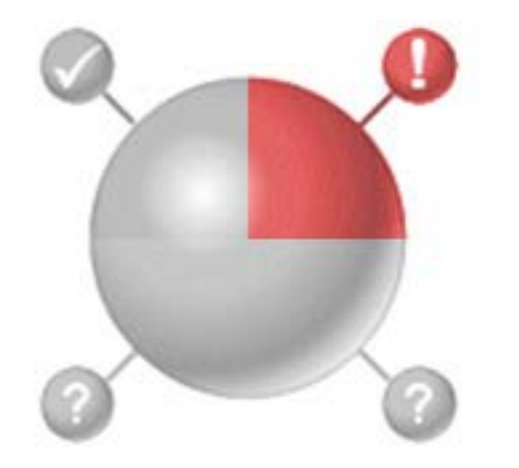

Cardholder Comments

Approver Comments

Information Required
 Approval Required
 Approved

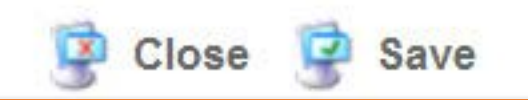

26

16

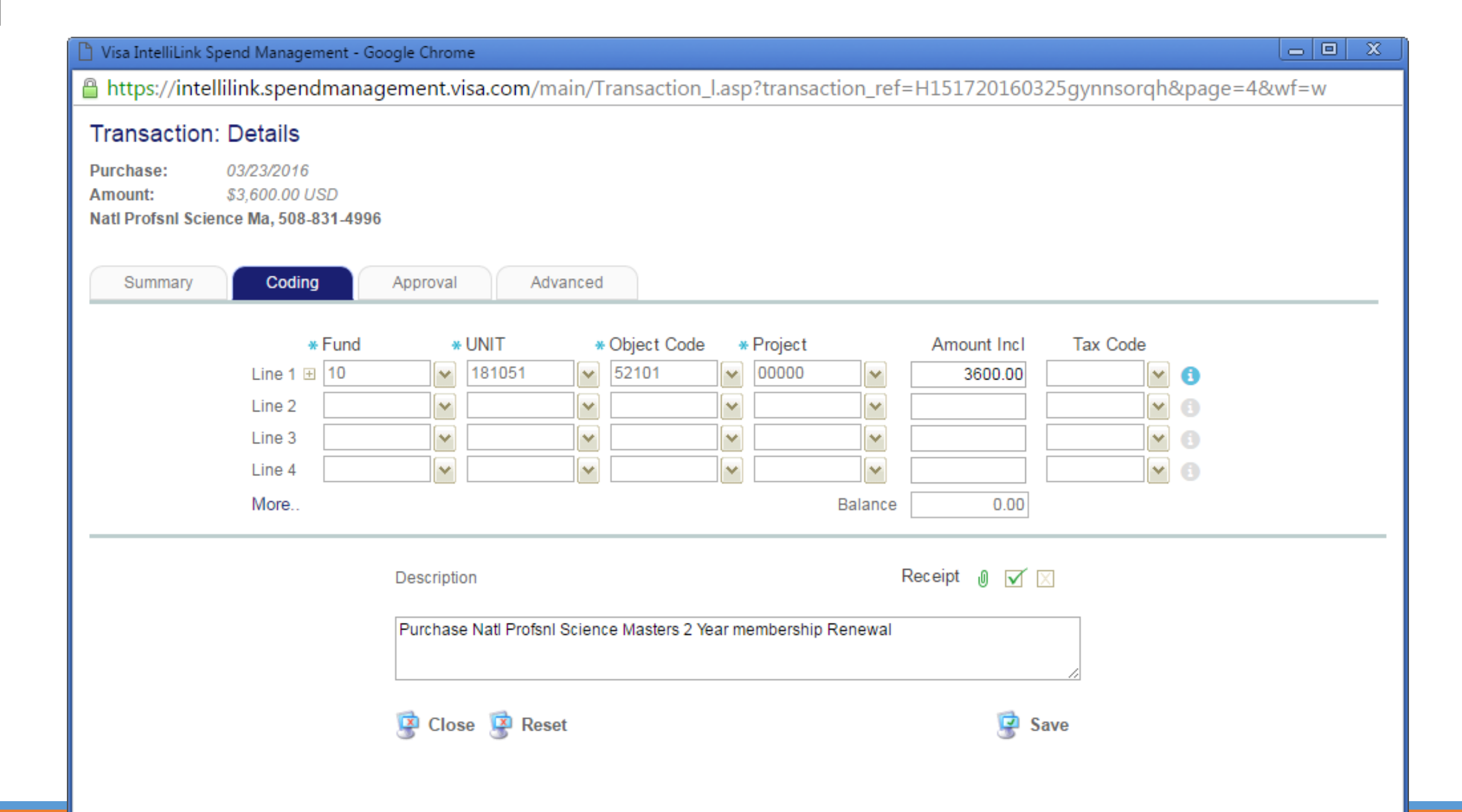

Ē

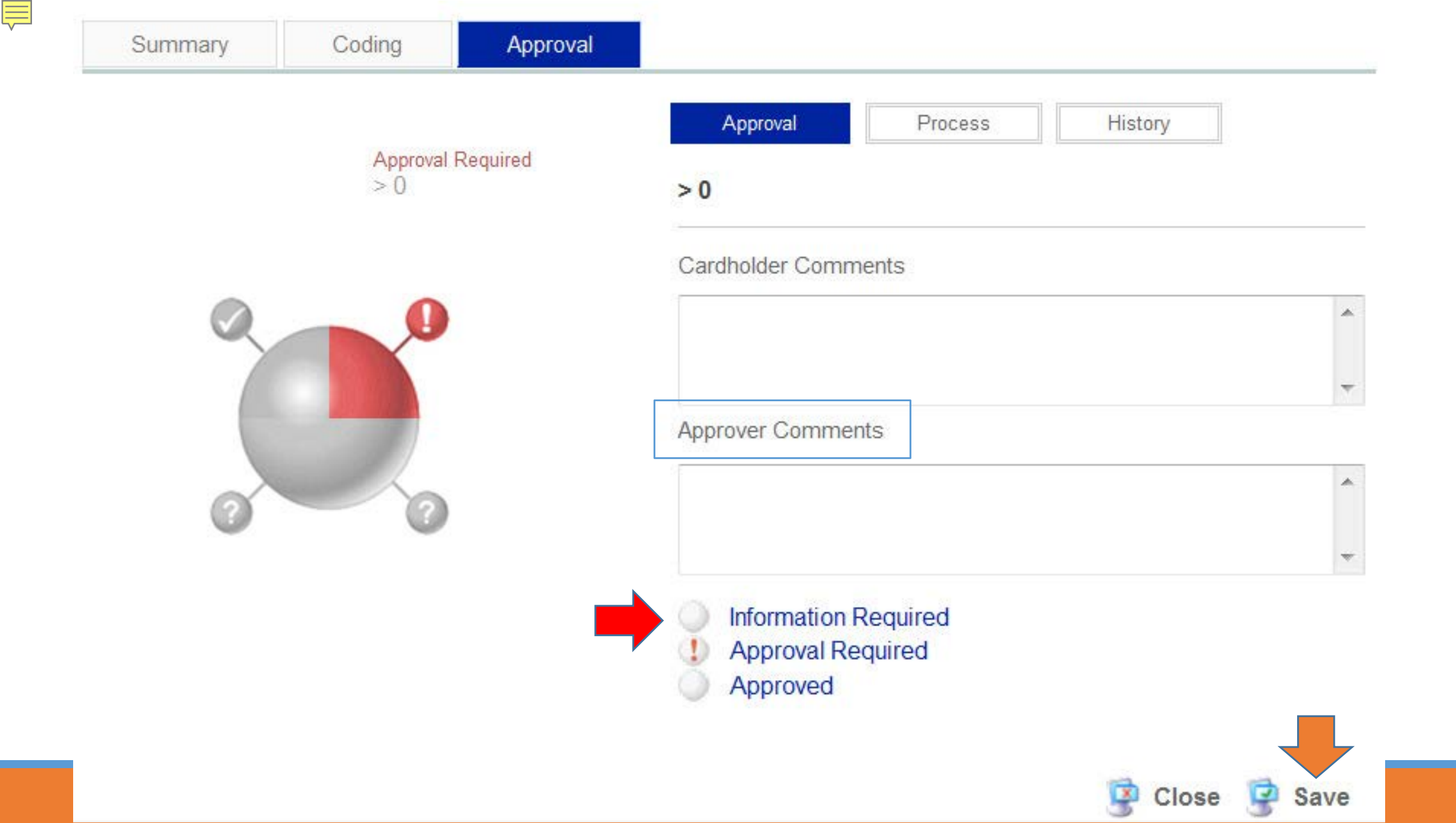

# Reports

APPROVER

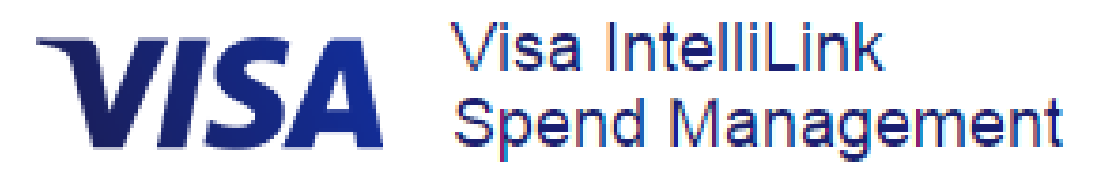

| Home      | Reports       | Settings | Help | Contact | Logout |
|-----------|---------------|----------|------|---------|--------|
| Repo      | rts           |          |      |         |        |
| Expend    | iture Analysi | s        |      |         |        |
| Spend -   | Employee      |          |      |         |        |
| Supplier  | rs - Employee |          |      |         |        |
| Analysis  | - Employee    |          |      |         |        |
| Compar    | ny Administr  | ation    |      |         |        |
| Credit Li | imit Report   |          |      |         |        |

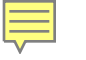

| VISA Spend -                    | Employee                   |                                      |                                                                                                    |                        |         | C |
|---------------------------------|----------------------------|--------------------------------------|----------------------------------------------------------------------------------------------------|------------------------|---------|---|
| mployee First Name              |                            | Coding Information                   |                                                                                                    |                        |         | ~ |
| mployee Last Name               |                            | Currency & Amount                    |                                                                                                    |                        |         | ~ |
| lanagement Level                | ▼                          | Properties & Status                  |                                                                                                    |                        |         | ~ |
|                                 |                            | Additional Fields                    |                                                                                                    |                        |         | 2 |
| ccount Number<br>.ast 4 Digits) |                            | General Fields                       |                                                                                                    | Account Specific Field | s       |   |
| ccount Issuer                   | PNC Bank 4940 🔹            | Posting Date                         |                                                                                                    | Transaction Type       |         |   |
| tatement Period                 | 03/01/2016 to 03/31/2016 < | Transaction Date                     |                                                                                                    | Supplier               |         |   |
| ccount Type                     | [All Types]                | Tax Amount                           |                                                                                                    | Cash Specific Fields   |         |   |
| tart Date                       | 21                         | Amount (Tax Inclusive)               |                                                                                                    | cush specific ricks    |         |   |
| nd Date                         | 21                         | Amount (Tax Exclusive)               | Image: A start and a start a start | Expense Stage          |         |   |
| Backing Bats O Trease           | ution Data                 | Source Amount<br>Expense Report Name |                                                                                                    | Sum Description        | <b></b> |   |
| Posting Date O Transa           | iction Date                | Expense Report Number                |                                                                                                    |                        |         |   |
| Show Employee Summa             | ary                        | Report Templates                     |                                                                                                    |                        |         |   |
| Show Debit Credit View          |                            |                                      |                                                                                                    |                        |         |   |

| _ | _ |
|---|---|
| _ | - |
|   | _ |
|   |   |

| VISA Suppi                                                                  | iers - ⊑mpioyee   |                                                                  |  |
|-----------------------------------------------------------------------------|-------------------|------------------------------------------------------------------|--|
| Supplier Name<br>Merchant Group<br>Merchant Category<br>Preferred Supplier  | ● Both ● Yes ● No | Coding Information         Fund         UNIT         Object Code |  |
| Account Issuer<br>Statement Period                                          | PNC Bank 4940     | Project                                                          |  |
| Account Type                                                                | [All Types]       | Supplier Properties                                              |  |
| Start Date<br>End Date                                                      | 21                | Properties & Status<br>Additional Fields<br>Report Templates     |  |
| <ul> <li>Posting Date          Tra         </li> </ul>                      | ansaction Date    |                                                                  |  |
| Export File Name<br>Export File Type                                        |                   |                                                                  |  |
| List Suppliers By<br>Merchant Groups<br>Merchant Categorie<br>Supplier List | s                 |                                                                  |  |
| Display Result In                                                           |                   |                                                                  |  |

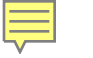

| Employee First Name<br>Employee Last Name<br>Management Level    |                                                          |          | Account Properties<br>Coding Information                                                                                       |                                                                                                    |                                                                                                    |        |
|------------------------------------------------------------------|----------------------------------------------------------|----------|----------------------------------------------------------------------------------------------------|----------------------------------------------------------------------------------------------------|----------------------------------------------------------------------------------------------------|--------|
| Account Number                                                   |                                                          |          | Currency Information<br>Additional Fields                                                                                      |                                                                                                    |                                                                                                    |        |
| Account Issuer<br>Statement Period<br>Account Type<br>Start Date | PNC Bank 4940<br>[All Types]<br>09/14/2015<br>03/14/2016 | <b>v</b> | Employee First Name<br>Employee Last Name<br>Credit Limit<br>Credit Bal - Last Period<br>Credit Bal - Statement<br>Employee ID | \$<br>\$<br>\$<br>\$<br>\$<br>\$<br>\$<br>\$<br>\$<br>\$<br>\$<br>\$<br>\$<br>\$<br>\$<br>\$<br>\$<br>\$<br>\$ | Activation Date<br>Expiration Date<br>Account Average<br>Transaction Count<br>Expense Report Name<br>Expense Report Number | 000000 |
| Posting Date 🗹                                                   | Transaction Date                                         |          | Report Templates                                                                                                    |                                                                                                    |                                                                                                    |        |

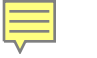

| Visa IntelliLink Spend<br>https://intellilin                   | I Management - Google Chrome<br>Ik.spendmanagement.visa | a.com/Reports/report2_1800c.asp                                     |   |
|----------------------------------------------------------------|---------------------------------------------------------|---------------------------------------------------------------------|---|
| Manager Type<br>Manager ID<br>Manager First Name               | HR Manager 1                                            | Employee Information     Employee First Name     Employee Last Name |   |
| Manager Last Name<br>Account Issuer<br>Account Type            | PNC Bank 4940                                           | <ul> <li>Additional Fields</li> <li>Report Templates</li> </ul>     | • |
| Total Credit Limit<br>Active Accounts On<br>Group by Manager T | y V<br>ype V                                            |                                                                     |   |
|                                                                |                                                         | Search                                                              |   |

# Contact

Robert Lu

CorporateCard@American.edu

202-885-3899 Office